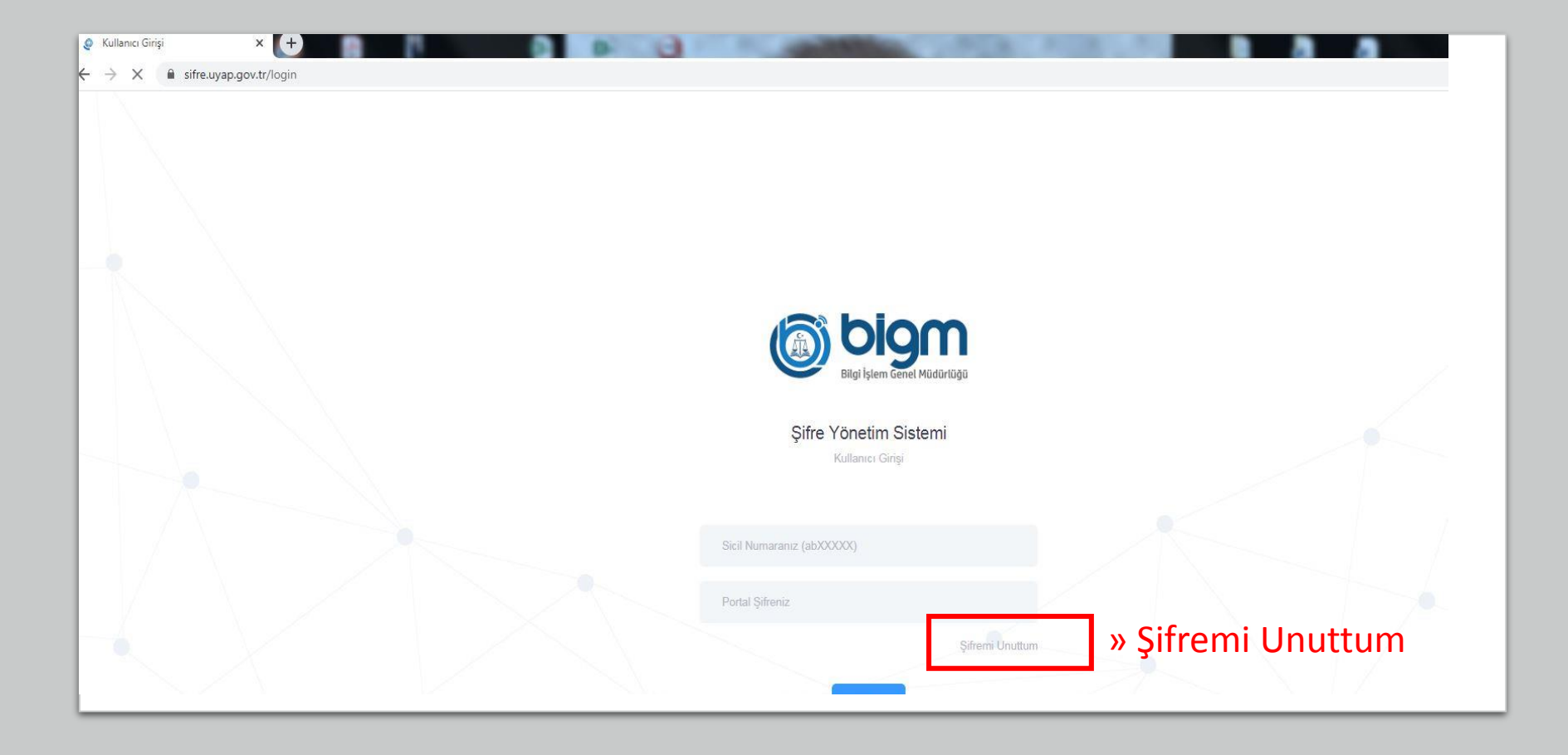

- Chrome tarayıcıdan
- « sifre.uyap.gov.tr » yazıp Enter

Uyap şifresi unutulduysa Şifremi Unuttum yazısına tıklanır.

Domain(Bilgisayar Açılış), Haberci, E-posta gibi şifreleri değiştirmek için,

Portal Şifre alanına Uyap Şifresi Girilerek sistem açılır, Adım 6'ya direk geçilmiş olur.

Adım 2

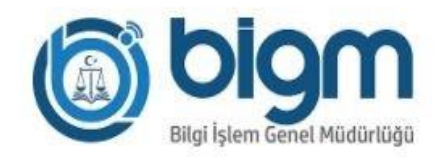

## ŞİFREMİ UNUTTUM

Yeni şifre belirlemek için sicil numaranızı ve sistemde kayıtlı cep telefonu numaranızı giriniz.

| ab2  |        |  |
|------|--------|--|
| 551) |        |  |
|      | Gönder |  |

Açılan sayfada üst kısma

absicil » ab21111 Cep » 551 111 11 11

Gönder'e basılır. Cep Telefonuna onay kodu gönderilir.

Hata : Girilen cep telefonu hatalı uyarısı alınırsa, mutlaka personel kalemi aranarak bilgilerin düzeltilmesi yapılmalıdır.

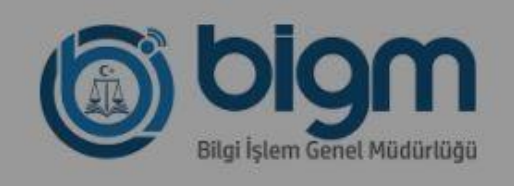

CIEDENI LINUITTUN

İşleminiz devam ediyor.

Lütfen bekleyiniz.

(551)

 Cep Telefonuna Gelen Onay kodu alana girilir ve Gönder'e basılır.

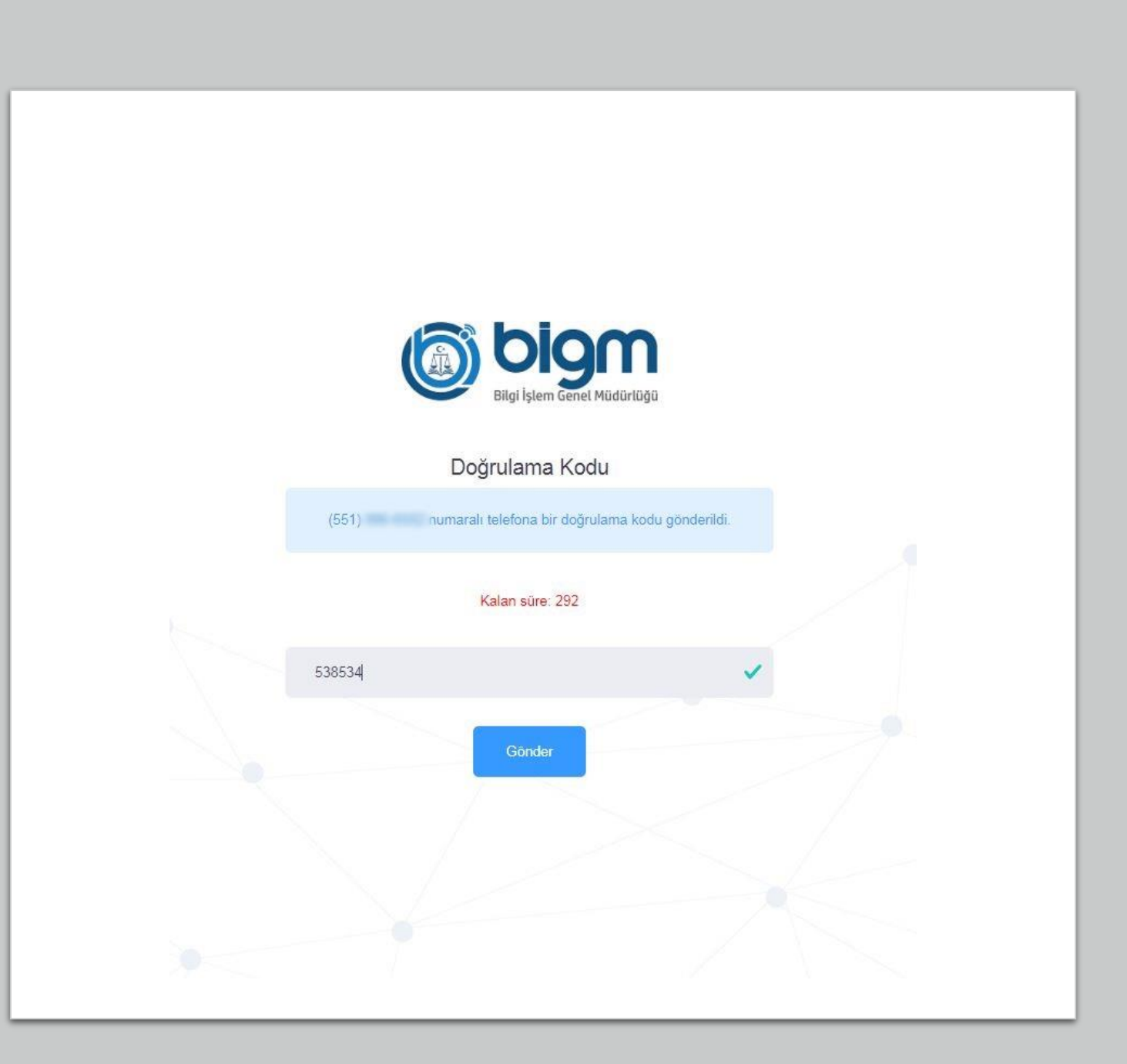

Adım 4

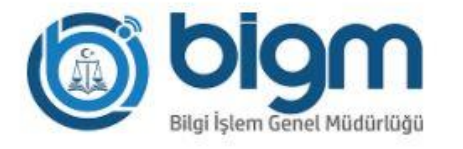

- Türkçe karekterlerin (ç,Ç,ğ,Ğ,ı,İ,ö,Ö,ü,Ü,ş,Ş,ğ,Ğ) kullanılmaması gerekmektedir.
- En az 8 karekter uzunluğunda olmalıdır.
- · En az 1'er tane büyük harf, küçük harf ve rakam olmalı,
- En az 1 tane alfa nümerik (özel) karakter ("/","!","-" v.b.) olmalı,
- · Son 5 şifrenizden farklı olmalıdır.

\*\*\*\*\*\*\*\*

\*\*\*\*\*\*\*\*

- · Şifre içerisinde ardışık rakam yada harf kullanılmamalı, (Örnek:12345, qwerty, qazwsx gibi)
- · Şifre içerisinde uyap, adalet, yargitay, danistay, anayasa, hsyk, akademi, password, sifre kelimelerini içermemelidir.

Girilen onay kodu doğrulandıktan sonra Yeni şifre tanımlama işlemi yapılır.

Örn: Adalet.01

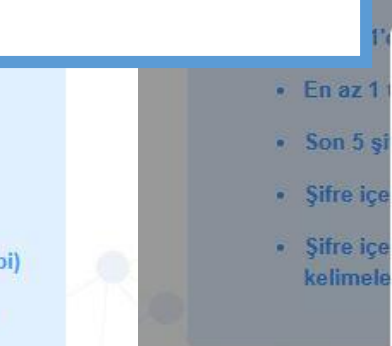

......

\*\*\*\*\*\*\*\*

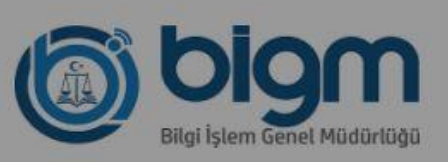

karekterlerin (ç,Ç,ğ,Ğ,ı,İ,ö,Ö,ü,Ü,ş,Ş,ğ,Ğ) kullanılmaması gerekmektedir. 8 karekter uzunluğunda olmalıdır.

\* Portal şifrenizi değiştirdiğinizde giriş sayfasına yönlendirileceksiniz.

| İşleminiz devam ediyor. |    |
|-------------------------|----|
| Lütfen bekleyiniz.      | У  |
| C                       | 51 |
| 1                       |    |

sifre

sx gibi)

Gönder

\* Portal şifrenizi değiştirdiğinizde giriş sayfasına yönlendirileceksiniz.

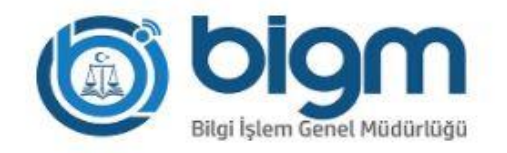

## Şifre Yönetim Sistemi Kullanıcı Girişi

Girilen Şifre doğru bir şekilde tanımlandıktan sonra, Belirlenen şifre ile sisteme giriş yapılır:

Sicil : ab21111 Portal Şifre : Adalet.01

| Sicil Numar   | anız (abXXXXX) |         |         |  |
|---------------|----------------|---------|---------|--|
| Portal Şifrer | iz             |         |         |  |
|               |                | Şifremi | Unuttum |  |
|               | Giriş          |         |         |  |
|               |                |         |         |  |
|               |                |         |         |  |

• Şifre Değiştir Butonuna Tıklanır.

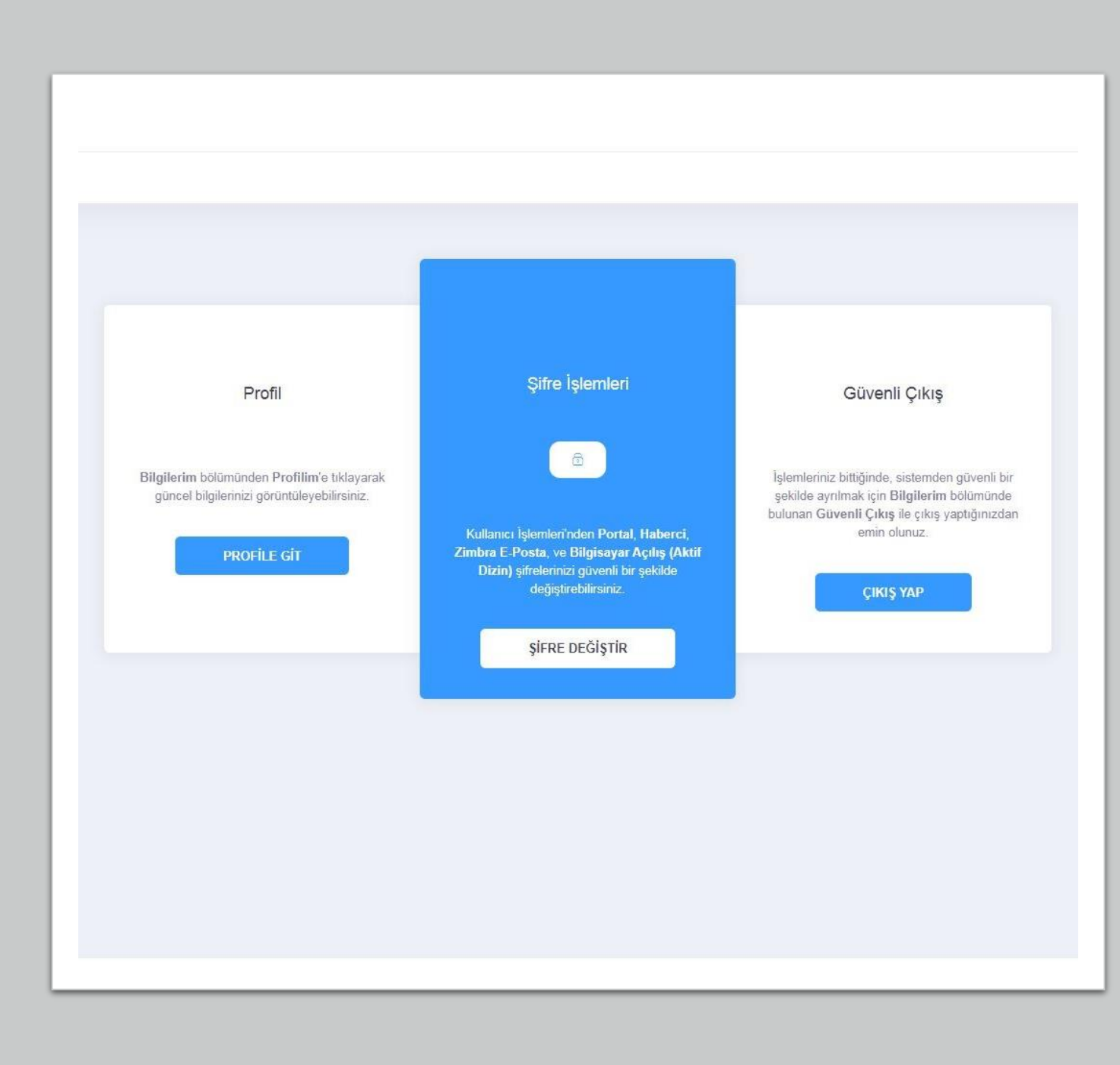

- Şifre Türü Alanından Değiştirmek istenen hesap seçilir.
- Şifre kısmına Uyap şifresi girilir.

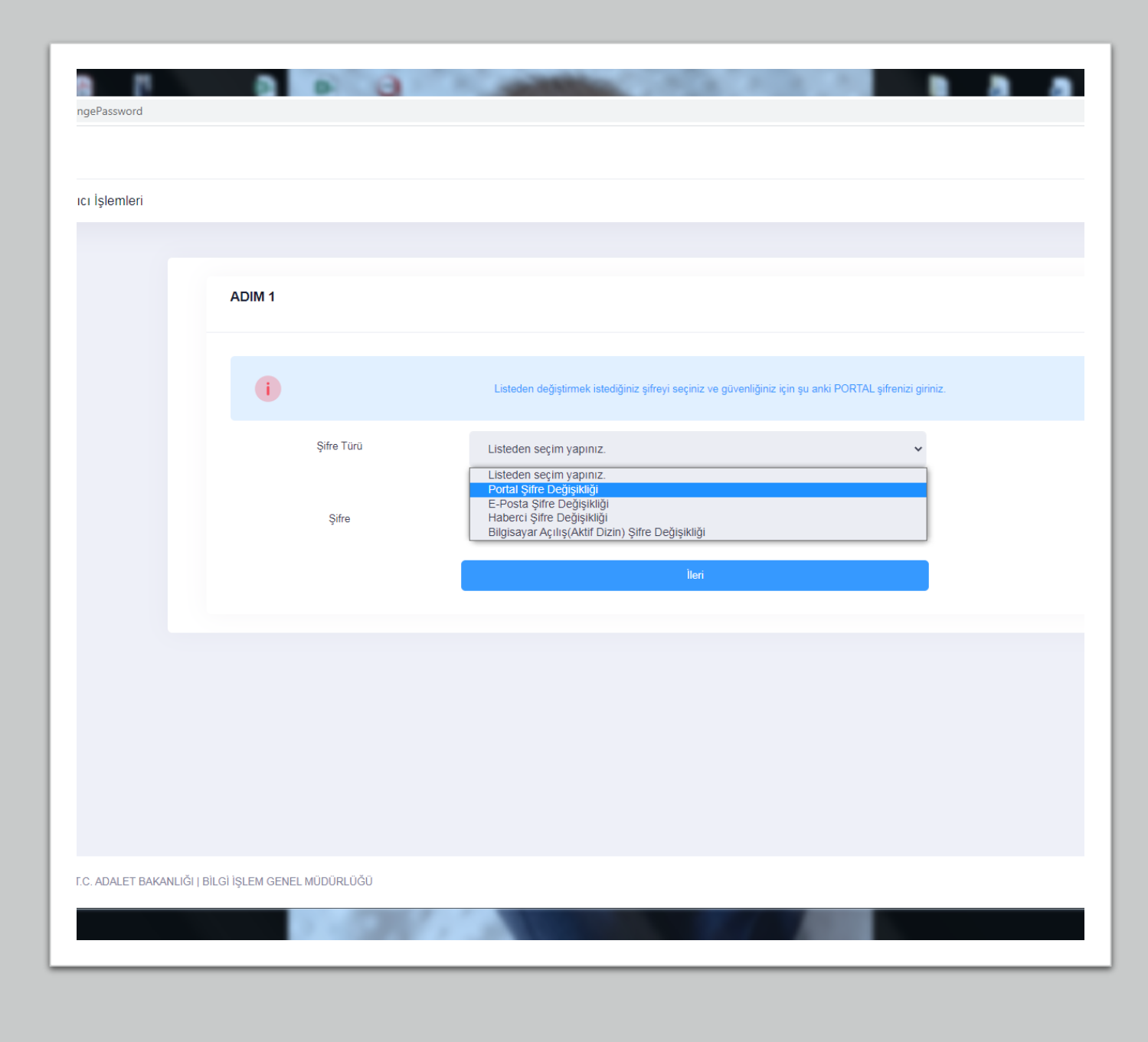